## Williver: Daten für die "Feinerhebung zum Unterrichtsausfall" des BayStmUK

Vorarbeiten: Die (zahlreichen) Rubriken der Abteilung "B Abweichungen vom Stundenplan …" müssen unter Extras – Einstellungen – Feinerhebung B festgelegt werden. Beispiel:

| ₩ Optio                                                    | nen                                   |                                                       |                |                    |   |    |                    |                | _ 🗆 🗙 |  |
|------------------------------------------------------------|---------------------------------------|-------------------------------------------------------|----------------|--------------------|---|----|--------------------|----------------|-------|--|
| Schließen Liste der Feinerhebungskategorien                |                                       |                                                       |                |                    |   |    |                    |                |       |  |
| Gev                                                        | Gewic Liste in Datei speichern Farben |                                                       |                |                    |   | St | Standardkommentare |                |       |  |
| М                                                          | Mel Liste aus Datei laden t Drucken   |                                                       |                |                    |   | 1  | Sonstiges          |                |       |  |
| Spalten                                                    |                                       |                                                       | Abwe           | Abwesenheitsgründe |   |    |                    | Feinerhebung B |       |  |
| Ebene kurz Feinerhe                                        |                                       |                                                       | bungsgrund B   |                    |   |    |                    | Gruppierung    |       |  |
| 1                                                          | Ba                                    | B.a.nicht                                             | verfügbare L   | .std.              |   |    |                    |                |       |  |
| 2                                                          | k                                     | 1. Krankh                                             | eit, Kur       |                    |   |    | В                  | a              |       |  |
| 2                                                          | е                                     | 2. Mutters                                            | schutz, Elteri | nzeit              |   |    | В                  | a              |       |  |
| 2                                                          | f                                     | 3. Fortbild                                           | lungsverans    | taltung            | ļ |    | В                  | a              |       |  |
| 2                                                          | W                                     | 4. Klassenfahrten, Wanderungen etc.                   |                |                    |   |    |                    | Ва             |       |  |
| 2                                                          | a                                     | 5. Ausbildung von Lkr. (Seminar) Ba                   |                |                    |   |    |                    | a              |       |  |
| 2                                                          | ٧                                     | 6. Ausfall wg. Vertretung einer anderen Std.          |                |                    |   |    |                    | a              |       |  |
| 2                                                          | d                                     | 7. Sonstige dienstliche Verwendung Ba                 |                |                    |   |    |                    | a              |       |  |
| 2                                                          | b                                     | 8. Nichtdienstliche Verhinderung (z. B. Befreiung) Ba |                |                    |   |    |                    | a              |       |  |
| 1                                                          | Bb                                    | B. b trotz verfügbarere Lstd.                         |                |                    |   |    |                    |                |       |  |
| 2                                                          | h                                     | 9. Höhere Gewalt                                      |                |                    |   |    |                    | Bb             |       |  |
| 2                                                          | 0                                     | 10. Schulorganisatorische Gründe                      |                |                    |   |    |                    | Bb             |       |  |
| 2                                                          | S                                     | 11. Sonstige Gründe                                   |                |                    |   |    |                    | Bb             |       |  |
|                                                            |                                       |                                                       |                |                    |   |    |                    |                |       |  |
| Schließen <u>? H</u> ilfe <u>E</u> infügen <u>L</u> öschen |                                       |                                                       |                |                    |   |    |                    |                |       |  |

Über den gezeigten Menüpunkt "Liste aus Datei laden" kann eine Liste der Rubriken aus einer Datei nachgeladen, die beispielsweise von den Programmautoren bereitgestellt wird. Ein Speichern der Liste ist in der Regel unnötig, da die Rubriken ohnehin in der Einstellungsdatei hinterlegt werden.

Der hierarchische Aufbau der Rubriken wird über die Spalte "Gruppierung" umgesetzt: Unter "Gruppierung" wird jeweils das Kürzel der übergeordneten Rubrik eingetragen. In der späteren Auswertung werden unter jeder Rubrik auch die Werte der Unterrubriken aufsummiert.

In obiger Darstellung ist beispielsweise Bb eine Rubrik der ersten Ebene und gehört deshalb keiner Gruppierung an, h (Höhere Gewalt) ist eine Unterrubrik von Bb und gehört deshalb zur Gruppierung Bb.

Unter Extras – Einstellungen – Spalten muss sowohl bei "Abwesende" als auch bei "Vertretungen" an geeigneter Stelle eine Spalte zur Eingabe des Feinerhebungsgrundes eingefügt werden:

| W Optionen                          |                       | W Optionen              |                       |       |   |             |          |                                      |          |  |  |
|-------------------------------------|-----------------------|-------------------------|-----------------------|-------|---|-------------|----------|--------------------------------------|----------|--|--|
| Gewichte                            | Zeichensätze          | F                       | arben                 | n   t |   | Gewichte    |          | Zeichensätze                         | Farben   |  |  |
| Mehrarbeit/Vertretungslehrkraft     |                       |                         | Drucken               |       |   | Mehrart     | peit/Vei | rtretungslehrkraft                   | Dri      |  |  |
| Spalten Abwesenbeit                 |                       |                         | saründe               |       |   | Spalten     |          | Abwesenhe                            | tsgründe |  |  |
|                                     |                       |                         |                       |       | A | Abwesende [ |          | )auerabwesende   Vertretungen   Daue |          |  |  |
| Abwesende   Dauerabwesende   Vertre |                       | etungen                 | ngen   Dauervertretur |       |   | Breite      |          | alteninhalt                          |          |  |  |
| Breite                              | Spalteninhalt         |                         |                       |       |   | 62          | Abv      | vesende Lehrkraft                    |          |  |  |
| 62                                  | Abwesende Lehrkraft   |                         |                       |       |   | 64          | Abv      | vesende Klasse                       |          |  |  |
| 64                                  | Abwesende Klasse      |                         |                       |       |   | 81          | Nicl     | ht verfügbarer Raum                  |          |  |  |
| 81                                  | Nicht verfügbarer Rai | ım                      |                       |       |   | 125         | Stu      | nden                                 |          |  |  |
| 125                                 | Stunden               |                         |                       |       |   | 165         | Kon      | nmentar                              |          |  |  |
| 165                                 | Kommontor             |                         |                       |       |   | 82          | geä      | ndert                                |          |  |  |
| 100                                 | Kommenitar            |                         |                       |       |   | 84          | Dru      | icken                                |          |  |  |
| 82                                  | geändert              |                         |                       |       |   | 77          | Geg      | genrechnung/Abwese                   | er       |  |  |
| 84                                  | Drucken               |                         |                       |       |   | 24          | (        | )                                    |          |  |  |
| 77                                  | Gegenrechnung/Abw     | eser                    |                       |       |   | 69          | Nicl     | ht verfügbarer Rau                   |          |  |  |
| 69                                  | Zusatzkommentar       |                         | ()                    |       | 느 |             | deä      | ndert                                |          |  |  |
|                                     |                       | paite eini<br>palta läa | rugen                 |       |   | Schließen   | Info     | )                                    |          |  |  |
| Sparle loschen                      |                       |                         |                       |       |   |             | Dru      | icken                                |          |  |  |
|                                     | • L 1976 -            |                         |                       |       |   |             | Feir     | herhebung B                          |          |  |  |
| Schlielsen                          | <u> Ante</u>          |                         |                       |       |   |             | Kon      | nmentar 📃                            |          |  |  |

Mit Doppelklick wird für die eingefügte Spalte der gewünschte Inhalt (hier "Feinerhebung B") ausgewählt.

Im Williver-Hauptfenster kann jetzt für jede abwesende Lehrkraft die entsprechende Feinerhebungsrubrik mit Hilfe eines Doppelklicks in der Spalte "FeinB" eingetragen werden:

Der Feinerhebungsgrund wird auf die einzelnen betreffenden Stunden der Registerseite Vertretungen übertragen und könnte dort individuell geändert werden.

| eę | FeinB                                                                                           |
|----|-------------------------------------------------------------------------------------------------|
|    | h                                                                                               |
|    | <b>•</b>                                                                                        |
|    | (-)<br>B.a. nicht verfügbare Lstd.                                                              |
|    | 1. Krankheit, Kur                                                                               |
|    | 2. Mutterschutz, Elternzeit<br>3. Fortbildungs∨eranstaltung<br>4. Klassenfahrten, Wanderungen e |
|    | 5. Ausbildung von Lkr. (Seminar)<br>6. Ausfall wg. Vertretung einer and 💌                       |

Unter Extras – Statistik – Register KM-Statistik gibt es die Auswahl zwischen der Standard- und der Feinerhebung. Am Beispiel erkennt man das jede Rubrik die Summe der Werte der Unterrubriken bildet.

| W Statistik                                        |       |       |       |       |       |       |                             |  |
|----------------------------------------------------|-------|-------|-------|-------|-------|-------|-----------------------------|--|
| Datei Ausgabe                                      |       |       |       |       |       |       |                             |  |
| Mehrarbeit Ausfallstatistik KM-Statistik           |       |       |       |       |       |       |                             |  |
|                                                    | 17.9. | 18.9. | 19.9. | 20.9. | 21.9. | Summe | Reenden                     |  |
| A: Unterrichtsstunden gesamt                       | 370   | 430   | 353   | 404   | 345   | 1902  |                             |  |
| B: Nicht planmäßig erteilte Lehrerstunden          | 6     | 9     | 11    | 8     | 13    | 47    | C Standarderhebung          |  |
| B.a nicht verfügbare Lstd.                         | 2     | 9     | 11    | 4     | 10    | 36    | • Feinernebung              |  |
| 1. Krankheit, Kur                                  | 0     | 0     | 7     | 0     | 6     | 13    | Klassenstufen               |  |
| 2. Mutterschutz, Elternzeit                        | 0     | 0     | 0     | 4     | 1     | 5     | 056789101112                |  |
| 3. Fortbildungsveranstaltung                       | 2     | 2     | 0     | 0     | 2     | 6     | Stunden                     |  |
| 4. Klassenfahrten, Wanderungen etc.                | 0     | 0     | 0     | 0     | 0     | 0     | alle                        |  |
| 5. Ausbildung von Lkr. (Seminar)                   | 0     | 2     | 0     | 0     | 0     | 2     | C nachmittags               |  |
| 6. Ausfall wg. Vertretung einer anderen Std.       | 0     | 5     | 0     | 0     | 0     | 5     | Unterrichtetege             |  |
| 7. Sonstige dienstliche Verwendung                 | 0     | 0     | 4     | 0     | 1     | 5     | Unternchistage              |  |
| 8. Nichtdienstliche Verhinderung (z. B. Befreiung) | 0     | 0     | 0     | 0     | 0     | 0     | VON                         |  |
| B. b trotz verfügbarere Lstd.                      | 4     | 0     | 0     | 4     | 3     | 11    | .09.2010 ▼                  |  |
| 9. Höhere Gewalt                                   | 4     | 0     | 0     | 0     | 2     | 6     | bis                         |  |
| 10. Schulorganisatorische Gründe                   | 0     | 0     | 0     | 0     | 1     | 1     | 21.09.2018                  |  |
| 11. Sonstige Gründe                                | 0     | 0     | 0     | 4     | 0     | 4     |                             |  |
| C: Abgewendeter Unterrichtsausfall                 | 2     | 3     | 3     | 1     | 8     | 17    | Druckformat                 |  |
| Ca: Einsparung von Lehrerstunden                   | 0     | 0     | 0     | 0     | 0     | 0     | E:\Willi\exes\vert_kmstatis |  |
| Aufhebung von Klassenteilung                       | 0     | 0     | 0     | 0     | 0     | 0     | Drucken mit Druckformat     |  |
| Mitführung                                         | 0     | 0     | 0     | 0     | 0     | 0     |                             |  |
| Cb: Vertretungen durch                             | 2     | 3     | 3     | 1     | 8     | 17    |                             |  |
| Lehrkraft der Klasse                               | 0     | 0     | 0     | 0     | 0     | 0     |                             |  |
| klassenfremde Lehrkraft                            | 2     | 3     | 3     | 1     | 8     | 17    |                             |  |
| Mobile Reserve etc.                                | 0     | 0     | 0     | 0     | 0     | 0     |                             |  |
| D: ausgefallene Unterrichtsstunden                 | 4     | 6     | 8     | 7     | 5     | 30    |                             |  |
| Pflichtunterricht                                  | 4     | 6     | 8     | 7     | 5     | 30    |                             |  |
| Sonstiger Unterricht                               | 0     | 0     | 0     | 0     | 0     | 0     |                             |  |

Die hier eingetragenen Zahlen beruhen auf Spieldaten und sind in keiner Weise realistisch.

Für die Rubriken C und D sind bislang noch keine frei wählbaren Unterrubriken vorgesehen. Die Werte werden aus den Spalten "Vertretungsart (Unterricht)" und "Vertretungsart (Lehrkraft)" der Registerseite Vertretungen ermittelt.

Das Gitter kann über sein Kontextmenü nach Excel exportiert werden oder direkt gedruckt werden.